# Osnove mikroprocesorske elektronike

# Atmel Studio: GCC projekt

#### Priprava projekta

Atmel Studio je razvojno okolje za razvoj programov za Atmelove mikrokrmilnike AVR in ARM. Združuje urejevalnik besedil, prevajalnik oziroma zbirnik ter razhroščevalnik (debugger). Preden lahko začnemo z delom moramo ustvariti projekt:

- 1. Nov projekt ustvarimo z izbiro »File/New/Project... File Edit View VAssistX Project Debug Tools Window Help New 

  Ctrl+Shift+N
- V oknu, ki se pojavi, izberemo skupino predlog »C/C++«, izberemo predlogo »GCC C Executable Project«, v polje »Name:« vpišemo ime projekta in v polje »Location:« mapo, kjer hočemo imeti novi projekt.

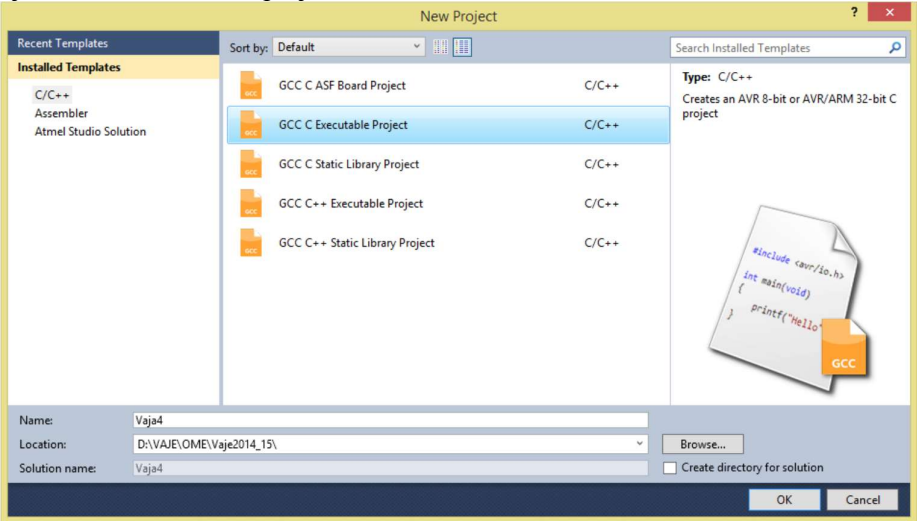

3. V naslednjem oknu izberemo, kateri procesor bomo uporabljali (ATmega328PB).

| Device Selection                                                                                                    |                                                                            |                                                              |                                                              |                                                                                                    |                                                         | ×      |
|----------------------------------------------------------------------------------------------------|----------------------------------------------------------------------------|--------------------------------------------------------------|--------------------------------------------------------------|----------------------------------------------------------------------------------------------------|---------------------------------------------------------|--------|
| Device Family:                                                                                                    | All                                                                        | v                                                            |                                                              |                                                                                                    | Search for device                                       | ۶      |
| Name                                                                                                    | App./Boot Mem                                                              | ory (Kbytes)Data Memory                                      | (bytes)EEPROM (bytes                                         | Device Info:                                                                                                    |                                                         | ^      |
| ATmega325<br>ATmega3250<br>ATmega3250A<br>ATmega3250P<br>ATmega3250PA<br>ATmega325A<br>ATmega325P<br>ATmega325PA<br>ATmega325PA       | 32<br>32<br>32<br>32<br>32<br>32<br>32<br>32<br>32<br>32<br>32<br>32       | 2048<br>2048<br>2048<br>2048<br>2048<br>2048<br>2048<br>2048 | 1024<br>1024<br>1024<br>1024<br>1024<br>1024<br>1024<br>1024 | Device Name<br>Speed:<br>Vcc:<br>Family:<br>Datasheet (<br>Device Page<br>Supported Ti                                                       | e: ATmega328PE<br>N/A<br>N/A<br>ATmega<br>Summary)<br>e | 3      |
| ATmega328P<br>ATmega328PB<br>ATmega3299<br>ATmega32900<br>ATmega32900A<br>ATmega3290PA<br>ATmega3290PA<br>ATmega3290PA<br>ATmega329PA | 32<br>32<br>32<br>32<br>32<br>32<br>32<br>32<br>32<br>32<br>32<br>32<br>32 | 2048<br>2048<br>2048<br>2048<br>2048<br>2048<br>2048<br>2048 | 1024<br>1024<br>1024<br>1024<br>1024<br>1024<br>1024<br>1024 | <ul> <li>Atmel-IC</li> <li>AVR Dra</li> <li>AVRISP</li> <li>AVRISP</li> <li>AVRONI</li> <li>EDBG</li> <li>EDBG M</li> <li>JTAGICE</li> </ul> | E<br>aon<br>mkli<br>El<br>SD<br>33                      | ~      |
|                                                                                                    |                                                                            |                                                              |                                                              |                                                                                                    | ОК                                                      | Cancel |

Ko je čarovnik za nov projekt zaključen, se prikaže okno z odprto datoteko, kamor bomo pisali program. Čarovnik je že pripravil minimalni program, ki ga lahko takoj prevedemo in naložimo na procesor.

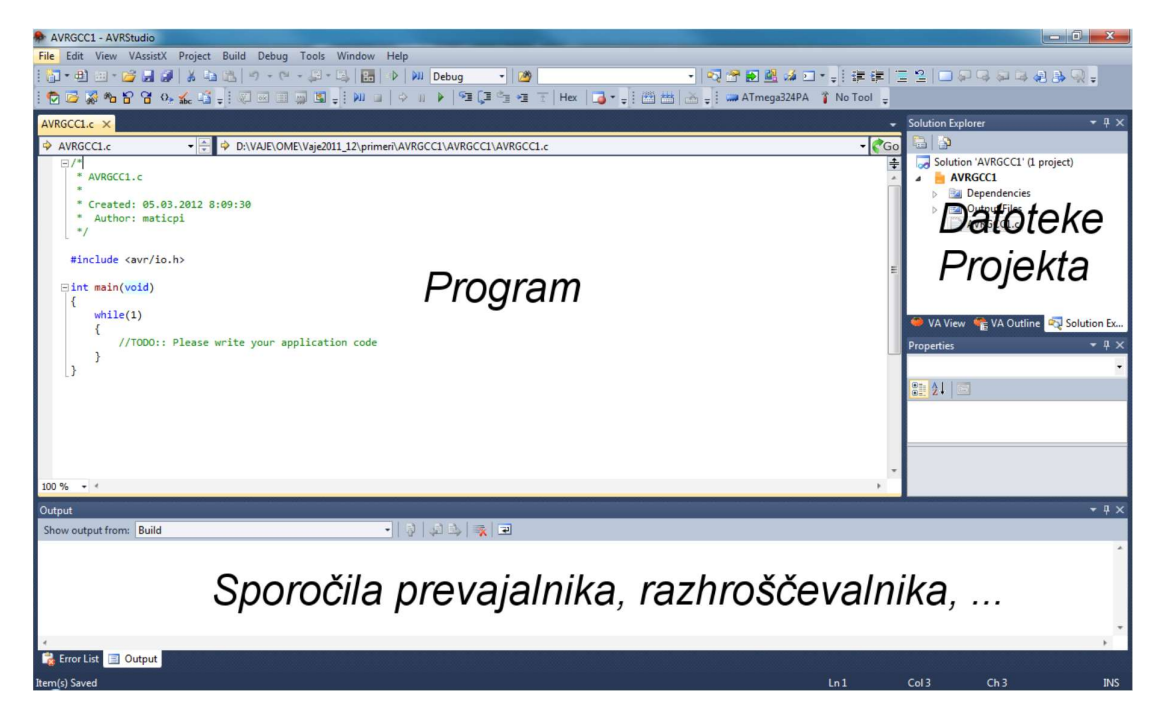

Izberimo še orodje za odkrivanje napak – v tem primeru simulator:

1. Kliknemo na »Project/ImeProjekta Properties...«

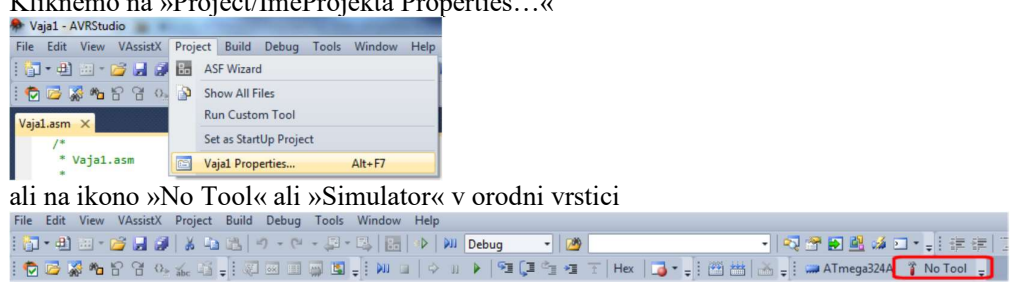

2. V prikazanem oknu v razdelku »Tool« izberemo želeno orodje:

| Vaja1 - AVRStudi |                                                                   |      |
|------------------|-------------------------------------------------------------------|------|
| File Edit View   | VAssistX Project Build Debug Tools Window He                      | lp   |
| : 🛅 - 🔁 🔛 - 🛛    | 🖌 🛃 👗 🖧 🖄 🖄 👘 - (*) - 💭 - 🖳 🔛 🕪                                   |      |
| 😨 🐱 😹 🍋 t        | ? ? 0, <u>*</u> iš <b>,</b> i 2 = 1 , <b>3 , i</b> 1 , <b>1</b> = | \$   |
| Vaja1 🗙 Vaja1.as | m                                                                 |      |
|                  |                                                                   |      |
| Build            | Configuration: N/A                                                | arma |
| Build Events     |                                                                   |      |
| Toolchain        | Selected debugger/programmer                                      |      |
| Device           | Interface:                                                        |      |
| Tool             | AVR Simulator                                                     |      |
| Advanced         | 00A200018080 reset                                                |      |
|                  | Memory Settings                                                   |      |
|                  | Preserve EEPROM                                                   |      |
|                  |                                                                   |      |

### Stopnja optimizacije

Stopnja optimizacije močno vpliva na velikost programa in hitrost izvajanja programa, hkrati pa tudi na neposredno primerljivostjo C programa s strojno kodo – če je stopnja optimizacije 0, je sledenje programu z razhroščevalnikom enostavno, če je stopnja optimizacije karkoli drugega, pa zelo težko. Stopnjo optimizacije nastavimo pri lastnostih projekta:

1. Kliknemo na »Project/ImeProjekta Properties...«

| + vajai - Avitstudio    |       |                |         |           |       |        |      |
|-------------------------|-------|----------------|---------|-----------|-------|--------|------|
| File Edit View VAssistX | Proje | ect            | Build   | Debug     | Tools | Window | Help |
| 🛐 • 🔁 🗉 • 💕 🚽 🏈         | 8.    | ASF            | Wizar   | d         |       |        |      |
| 🔁 🖾 🐺 🍋 🔓 🧐 🗤           | 3     | Show All Files |         |           |       |        |      |
| Vaja1.asm ×             |       | Run            | Custo   | m Tool    |       |        |      |
| /*                      |       | Set            | as Star | tUp Proje | ct    |        |      |
| * Vaja1.asm             |       | Vaja           | a1 Prop | erties    |       | Alt+F7 |      |

2. V prikazanem oknu v razdelku »Toolchain« izberemo kategorijo »AVR/GNU C Compiler« in podkategorijo »Optimization«:

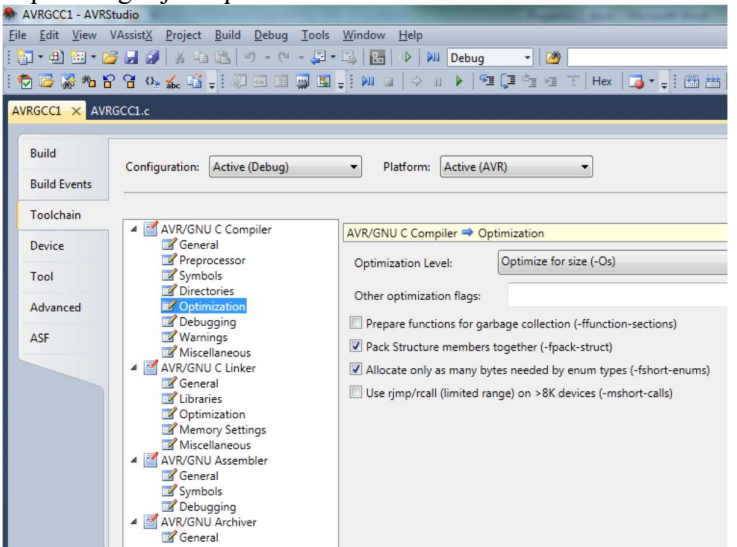

3. Izberemo želeni nivo optimizacije in shranimo projekt.

| *** | F7            | prevede program                                                                |
|-----|---------------|--------------------------------------------------------------------------------|
|     | Alt+F5        | prevede program in ga naloži v okolje za odkrivanje napak (simulator, DRAGON,) |
|     | Ctrl+Shift+F5 | prekine odkrivanje napak (prekine tudi povezavo do orodja, npr. DRAGONa)       |
| SI  | F11           | - izvede en ukaz                                                               |
|     | F5            | požene program                                                                 |
| 11  | Ctrl+F5       | ustavi program                                                                 |

#### Ikone in bližniice

## Okna za odkrivanje napak

| I/O View (Debug/Windows/IO            | View):                           |                    |
|---------------------------------------|----------------------------------|--------------------|
| Vaja1 (Running) - AVRStudio           |                                  |                    |
| File Edit View VAssistX Project Build | Debug Tools Window Help          |                    |
| : 🗊 - 🕮 🗃 - 📂 🔜 🕼   X 🗈 🖎   (         | Windows •                        | Breakpoints Alt+F9 |
| : 🔁 📴 🖓 🍋 암 암 야. 🔬 🛍 🚽 🐺              | Start Debugging and Break Alt+F5 | Processor View     |
| Vaja1.asm ×                           | Stop Debugging Ctrl+Shift+F5     | 🛐 I/O View         |
|                                       | a)                               |                    |
|                                       |                                  |                    |
|                                       |                                  |                    |

Slika 2: a) Vklop prikaza perifernih naprav in b) prikaz stanja bitov porta B.

Processor View (Debug/Windows/Processor View):

| Processor       |                       | • 4 ×      |
|-----------------|-----------------------|------------|
| Name            | Value                 |            |
| Program Counter | 0x0000003             | *          |
| Stack Pointer   | 0x08FF                |            |
| X Register      | 0x0000                |            |
| Y Register      | 0x0000                |            |
| Z Register      | 0x0000                | -          |
| Status Register | ITHSVNZC              |            |
| Cycle Counter   | 0                     |            |
| Frequency       |                       |            |
| Stop Watch      |                       |            |
| Registers       |                       |            |
| R00             | 0x00                  |            |
| R01             | 0x00                  |            |
| R02             | 0x00                  |            |
| R03             | 0x00                  |            |
| R04             | 0x00                  |            |
| R05             | 0x00                  |            |
| R06             | 0x00                  |            |
| R07             | 0x00                  |            |
| R08             | 0x00                  | Ŧ          |
| 🔄 IO View 🔤 P   | rocessor 💐 Solution E | Properties |

Slika 3: Prikaz stanja procesorskega jedra.

#### Disassembly (Alt+8 ali Debug/Windows/Disassembly):

| Disasser                                                               | mbly                           |                                 |                        |                   |     |             |                                                                                                    | •      |
|------------------------------------------------------------------------|--------------------------------|---------------------------------|------------------------|-------------------|-----|-------------|----------------------------------------------------------------------------------------------------|--------|
| Address                                                                | s:                             |                                 |                        |                   |     |             |                                                                                                    | 1      |
| <ul> <li>♦ Viev</li> <li>♥</li> <li>♥</li> <li>♥</li> <li>♥</li> </ul> | wing O<br>Show<br>Show<br>Show | ption<br>code<br>sour<br>line i | e byte<br>ce co<br>num | es<br>ode<br>bers |     |             | ✓ Show address ✓ Show symbol names                                                                                                    |        |
|                                                                        | 19:                            |                                 | ldi                    | r16,0b1000000     | 1   |             |                                                                                                    | ^      |
| 0000                                                                   | 00049                          | 01.                             | e8                     |                   | LDI | R16,0x81    | Load immediate                                                                                                    |        |
| 0000                                                                   | 20:                            | 05                              | out                    | PORTB, PIG        | OUT | 0×05 016    | Out to T/O losation                                                                                                    |        |
| 0000                                                                   | 21.                            | 05.1                            | 141                    | c16 0b0100001     | 9   | 0X05,810    | out to 1/0 location                                                                                                    |        |
| 0000                                                                   | 0004B                          | 02.                             | e4                     | 10,000100001      | LDT | R16, 0x42   | Load immediate                                                                                                    |        |
|                                                                        | 22:                            |                                 | out                    | PORTB, r16        |     |             |                                                                                                    |        |
| 0000                                                                   | 0004C                          | 05.                             | b9                     |                   | OUT | 0x05,R16    | Out to I/O location                                                                                                    |        |
|                                                                        | 23:                            |                                 | ldi                    | r16,0b0010010     | 0   |             |                                                                                                    |        |
| 0000                                                                   | 9004D                          | 04.                             | e2                     |                   | LDI | R16,0x24    | Load immediate                                                                                                    |        |
|                                                                        | 24:                            | 4                               | out                    | PORTB, r16        |     |             |                                                                                                    |        |
| 0000                                                                   | 0004E                          | 05.1                            | b9                     |                   | OUT | 0x05,R16    | Out to I/O location                                                                                                    | _      |
| 0000                                                                   | 25:                            |                                 | Idi                    | r16,0b0001100     | 0   | D4.5 0.40   | Land Jame Hate                                                                                                    |        |
| 0000                                                                   | 26.                            | 08.1                            | er                     | DODTR a16         | LUI | K16,0X18    | Load immediate                                                                                                    |        |
| 0000                                                                   | 20.                            | 05                              | ha                     | POKID, 110        | OUT | 0x05 816    | Out to T/O location                                                                                                    |        |
| 0000                                                                   | 27:                            | 0.5.1                           | rim                    | main loop         | 001 | 0x003yn10   |                                                                                                    |        |
|                                                                        | 00051                          | f7.                             | cf                     |                   | RJM | P PC-0x0008 | Relative jump                                                                                                    |        |
|                                                                        | No so                          | urc                             | e fi                   | le                |     |             |                                                                                                    |        |
| 0000                                                                   | 00052                          | ff.                             | ff                     |                   | NOP | Undefin     | 1ed                                                                                                    |        |
| 0000                                                                   | 00053                          | ff.                             | ff                     |                   | NOP | Undefin     | ied                                                                                                    |        |
| 0000                                                                   | 00054                          | ff.                             | ff                     |                   | NOP | Undefin     | ied                                                                                                    |        |
| 0000                                                                   | 00055                          | TT.                             | TT                     |                   | NOP | Undefin     | led                                                                                                    |        |
| 0000                                                                   | 00050                          | ££ .                            | 5.5                    |                   | NOP | Undefin     | ied and                                                                                                    |        |
| 0000                                                                   | 0057                           | ff .                            | ff                     |                   | NOP | Undefin     | ned and a set of the set of the s |        |
| 0000                                                                   | 30059                          | ff.                             | ff                     |                   | NOP | Undefin     | ned                                                                                                    |        |
| 0000                                                                   | 0005A                          | ff.                             | ff                     |                   | NOP | Undefin     | ned                                                                                                    |        |
| 0000                                                                   | 0005B                          | ff.                             | ff                     |                   | NOP | Undefin     | red                                                                                                    |        |
| 0000                                                                   | 9005C                          | ff.                             | ff                     |                   | NOP | Undefin     | red                                                                                                    |        |
| 0000                                                                   | 0005D                          | ff.                             | ff                     |                   | NOP | Undefin     | ned                                                                                                    |        |
| 0000                                                                   | 0005E                          | ff.                             | ff                     |                   | NOP | Undefin     | ied                                                                                                    |        |
| 0000                                                                   | 0005F                          | ff.                             | ff                     |                   | NOP | Undefin     | ied                                                                                                    |        |
| 0000                                                                   | 00000                          | tf.                             | TT                     |                   | NOP | Undefin     | ied                                                                                                    |        |
| 0000                                                                   | 20061                          | TT.                             | ГТ<br>с.с.             |                   | NOP | Undefin     | lea                                                                                                    | $\sim$ |
| <                                                                      |                                |                                 |                        |                   |     |             | >                                                                                                    |        |

Slika 4: Prikaz dejanskega zapisa programa v procesorju.